## NOAA 활용매뉴얼

## □ 기상 자료 - NOAA NCDC

- 전 세계의 기상자료를 수집하여 제공중인 NOAA Daily Global Summary of Day 자료 취득
- 미국 상무부(Department of commerce)에서 운영중인 국가기후자료센터 홈페이 지의 Climate Data Online 접속(http://www.ncdc.noaa.gov/cdo-web)
- 하단 중앙에 MAPPING TOOL 클릭

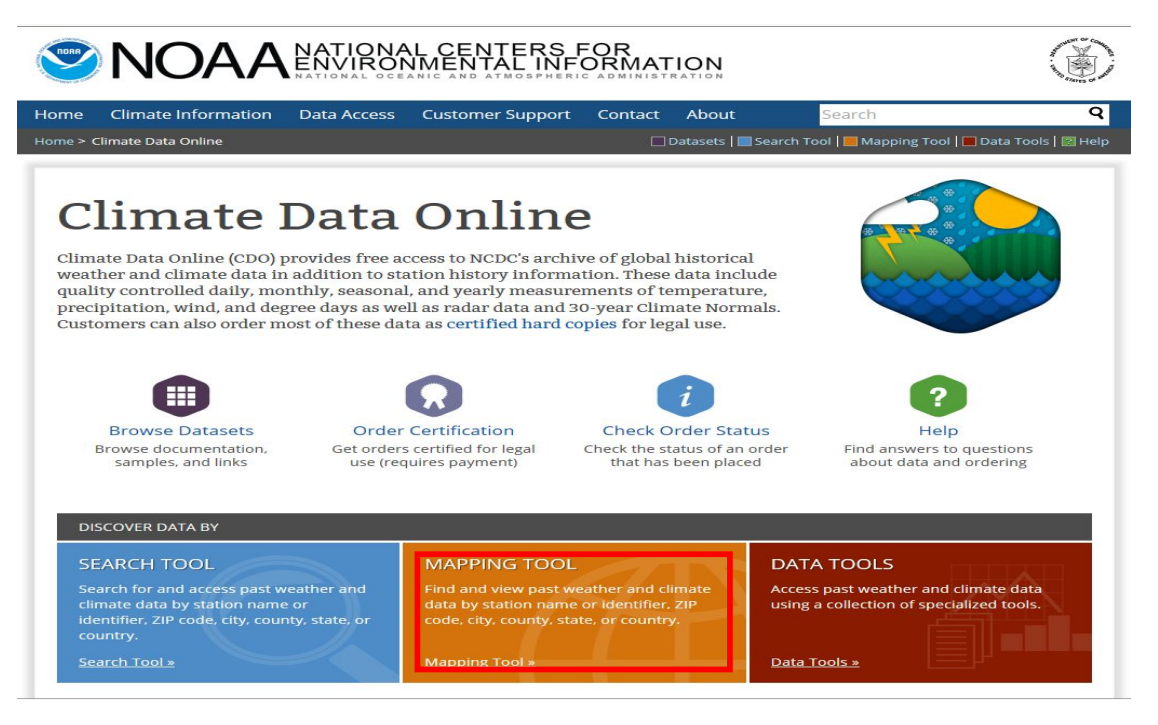

◦ 일단위 자료를 선택하기 위해 ① Time-Related Maps 탭에서 ② Daily 클릭

| Surface Dis Time-Related Maps Climate Maps Satellite Maps All Maps |  |
|--------------------------------------------------------------------|--|
| 2 Daily<br>Monthly                                                 |  |
| Annual                                                             |  |
|                                                                    |  |

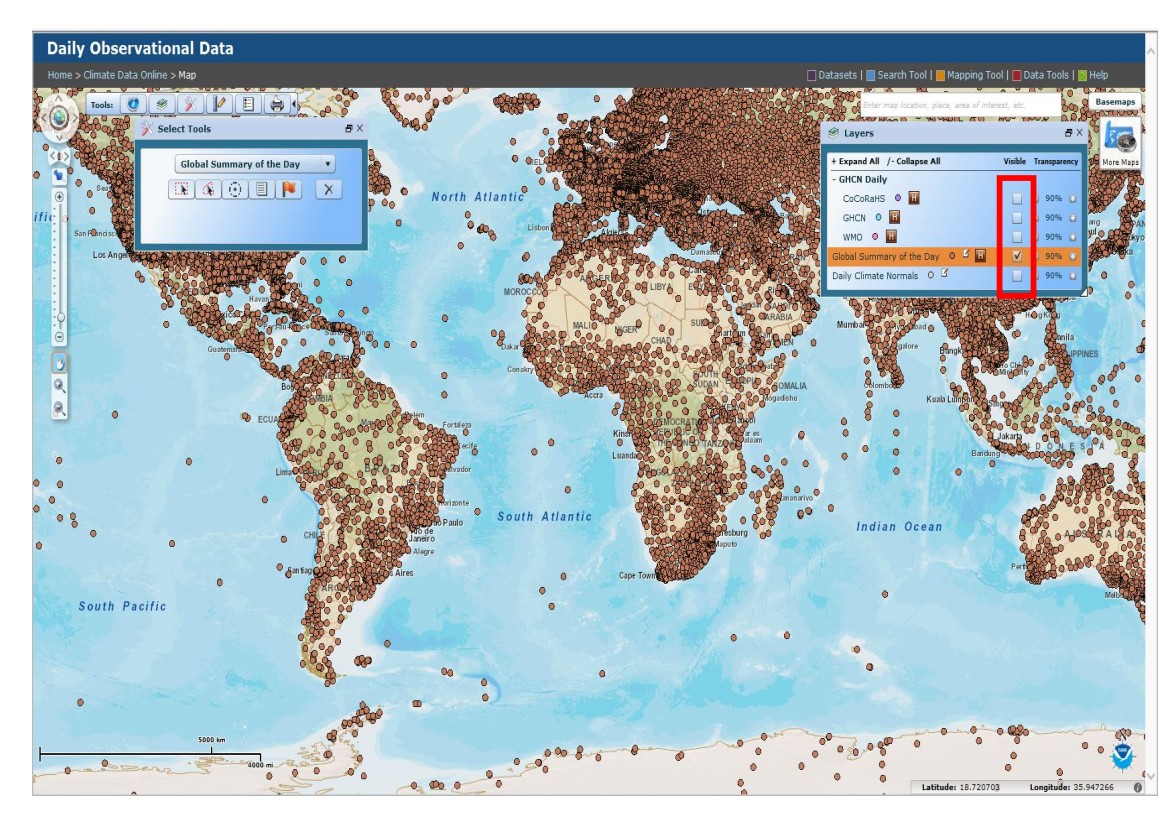

○ Layer에서 Global summary of the Day을 체크, 다른 항목은 체크를 해제

 대상국가로 지도의 위치를 이동하고 ① Select Tools를 이용하여 관측소를 선택하면 하단에 검색결과 창이 나타나며, ② 관측소 선택 후 ③ Get Selected Data 클릭

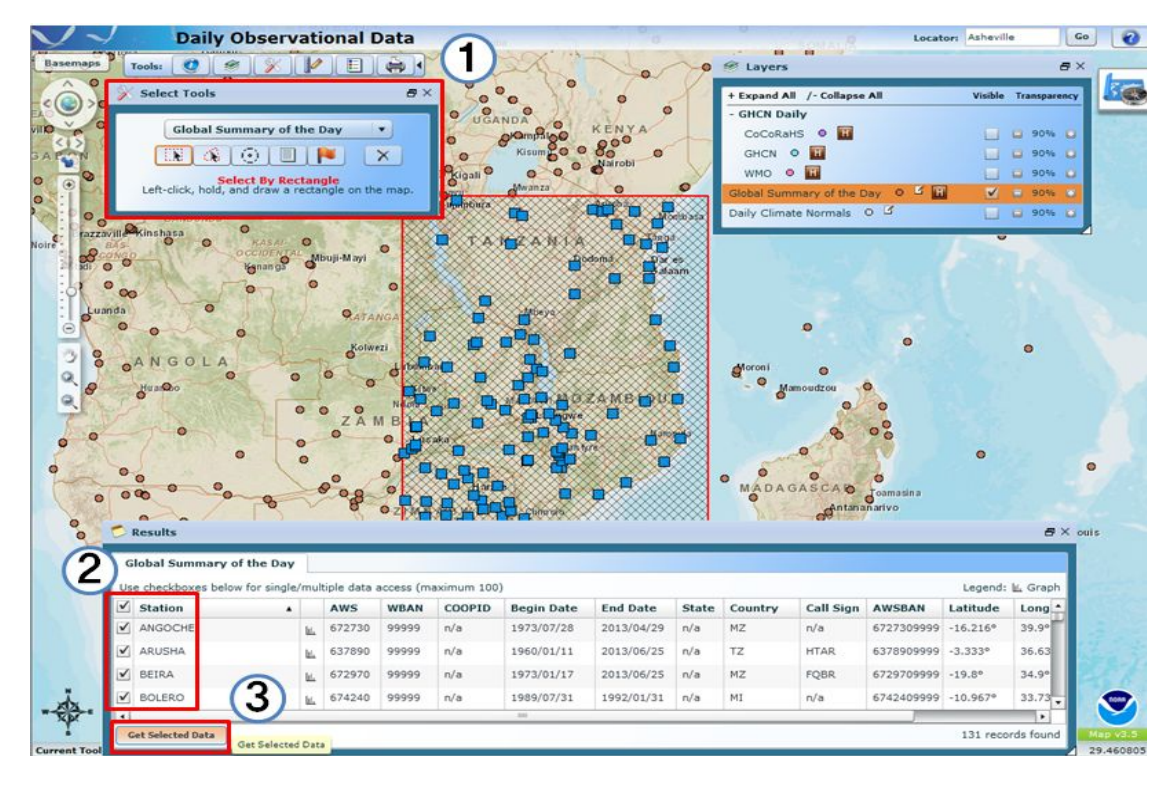

데이터 기간 설정을 위해 ① Select Date Restrictions: 창에서 Use Date Range 또는 Use Selected Dates중 하나를 선택하고 기간을 설정 ② Acknowledge CDO challenge before continuing 선택박스 체크 후 ③ Continue 클릭

| DOC > NO.                                            | AA > <u>NESDIS</u> > <u>NCDC</u> Searc                                                                                | ch Field:                                                                                               | Search NCDC                                                                                                    |
|------------------------------------------------------|----------------------------------------------------------------------------------------------------|----------------------------------------------------------------------------------------------------|----------------------------------------------------------------------------------------------------|
|                                                      | Land-Based Data / NNDC CD                                                                                             | O / Product Search / Help                                                                               |                                                                                                    |
|                                                      | Global Summary                                                                                                    | of the Day (GSOD)                                                                                       |                                                                                                    |
|                                                      | Select Date Restrictions:                                                                                             |                                                                                                    |                                                                                                    |
| 10AB                                                 | • Use Date Range <== OR ==><br>Year Month Day                                                                         | O Use Selected Dates<br>Year Month Day H                                                                | * OUR                                                                                                    |
|                                                      | From 1986 V 06 V 01 V                                                                                                 | 1983<br>1984 <b>0</b> 2 <b>0</b> 2 <b>0</b> 2 <b>0</b> 3                                                |                                                                                                    |
| Martin of Martin Martin Martin                       | To 2000 V 06 V 01 V                                                                                                   | 1986 04 04<br>1987 05 05                                                                                | The second second second second second second second second second second second second second second second se |
| поян                                                 |                                                                                                    | 1988 06 06<br>1989 07 07<br>1990 08 08                                                                  | Пана                                                                                                    |
|                                                      |                                                                                                    | 1991 09 09 09 10   1992 10 10 10 10                                                                     |                                                                                                    |
|                                                      | Tabular Data Output Graphical Output                                                                                  |                                                                                                    |                                                                                                    |
|                                                      | Space Delimited V                                                                                                    |                                                                                                    |                                                                                                    |
| Marriel Marriel                                      | Marriel Marriel Mar                                                                                                   | Transfer Stranger                                                                                       | Sugar States                                                                                                    |
|                                                      | Acknowledge CDO challer                                                                                               | nge before continuing                                                                                   |                                                                                                    |
|                                                      | 2 로봇이 아닙니다.                                                                                                    | reCAPTCHA                                                                                               |                                                                                                    |
|                                                      |                                                                                                    | 가인철보 보호 - 학관                                                                                            |                                                                                                    |
|                                                      | 3 Continue Previous Page                                                                                              | Clear Selections                                                                                        | появ                                                                                                    |
|                                                      | * Date List<br>Uses all combinations of selected year(s), mor                                                         | Notes:<br>ith(s) and day(s). For example, select                                                        | ing                                                                                                    |
|                                                      | years of (1993, 1995), months of (03,<br>Year/Month/Day date selections of (1997)<br>1993/04/15, 1995/03/01, 1995/03/ | 04), days of (01, 15) will result in<br>3/03/01, 1993/03/15, 1993/04/01,<br>15, 1995/04/01, 1995/04/15) |                                                                                                    |
|                                                      | Return to <u>Do</u>                                                                                                   | <u>ate List</u>                                                                                         |                                                                                                    |
| 거새겨쾨(Data Outr                                       |                                                                                                    | 거자                                                                                                    |                                                                                                    |
| 접역철과(Data Out                                        | ML) 파란을 코릭아역                                                                                                    | ~1~0                                                                                                    |                                                                                                    |
| NOAA Sate                                            | llite and Information Service                                                                                         | National                                                                                                | Climatic 😰                                                                                                    |
| National Environ                                     | nmental Satellite, Data, and Information Ser                                                                          | rvice (NESDIS) U.S. Department o                                                                        | Center                                                                                                    |
| <u>DOC</u> > <u>NOAA</u> > <u>NESDIS</u> > <u>NO</u> | <u>CDC</u> Search Fi                                                                                                  | eld                                                                                                    | Search NCDC                                                                                                    |
|                                                      | Land-Based Data / NNDC CDO / H                                                                                        | Product Search / Help                                                                                   |                                                                                                    |
| Stanna Station                                       |                                                                                                    | Channa Alexandra                                                                                        | ARDA A                                                                                                    |
|                                                      | NNDC CIIMATE DA                                                                                                    | TA ONLINE                                                                                               |                                                                                                    |
|                                                      | NADC CEIFIATE DA                                                                                                    | un oneme                                                                                                |                                                                                                    |

CDO2740446754943.txt

Data format documentation

USA.gov

Station List

Disclaimer

1

**Privacy Policy**